## Manual for Browsing Syllabuses for fall semester 2020

This manual provides instructions for browsing online syllabus.

Each course instructs course format on "Course Format" field. Contents of online course will post on "Study

Required Outside Class" field such as pdf files of class notes, video files, Teams links, etc.

Please browse brows syllabus to check course format of FS 2020 from September 3.

About online course materials, you can browse from at noon of the day before the lecture day.

Access the class syllabus registration page

To browse a class syllabus, you need to go to the special page, which can be accessed both on- and off-campus. Follow the steps provided below.

 Visit Kwansei Gakuin University Syllabus "Search Criteria" page. URL: https://syllabus.kwansei.ac.jp/uniasv2/UnSSOLoginControlFree

Search syllabus of the course to request to resister

① Input "2020" at "Academic Year" field.

Input or select "campus", "Class Code", "Class Title", "Instructor" and so on.

Note: Search condition will be "AND" condition.

| シラバス情報照会 条件指定画面<br>*条件設定面<br>「特集保持Sarch Chinia<br>※数目だるの漢字かりの姓とるの間には全角スペー<br>Impri doohly-by space https:maras and fur tamas<br>※特点キーワードは、スペーズ区切りで数キャーワー<br>Multiple sarch beyeredts on be used y superature | DEnter the year Activity Activity Acti |                                     |             |                         |
|----------------------------------------------------------------------------------------------------|----------------------------------------------------------------------------------------------------|-------------------------------------|-------------|-------------------------|
| 搜莱開講年度/Academic Year                                                                                                    | 四唇 ✔ 2020 年度 ~ 西唇 ✔ 2020 年度                                                                                                    | 履修期/Tem                             | 未選択         | V                       |
| 開講キャンパス/Campus                                                                                                    |                                                                                                    | 授業管理部署/Administrative<br>Department | 未選択         | v                       |
| 授業コード/Class Code                                                                                                    | ~                                                                                                    | 曜時/Day and Period                   | 未選択         | ~                       |
| 検索キーワード/Keywords                                                                                                    |                                                                                                    |                                     |             |                         |
| 主な教授言語/Language of Instruction<br>※2019年度以降の開講授業が検索対象です。                                                                                                    | 未選択                                                                                                    |                                     |             |                         |
| 授業名称<br>Class Title                                                                                                    |                                                                                                    |                                     |             |                         |
| 科目力ナ名称<br>Course Name (Katakana)                                                                                                    |                                                                                                    |                                     |             |                         |
| 科目英字名称<br>Course Name (Alphabet)                                                                                                    |                                                                                                    |                                     |             |                         |
| 教員氏名漢字名称<br>Instructor (Kanji)                                                                                                    |                                                                                                    |                                     |             |                         |
| 教員氏名力ナ名称<br>Instructor (Katakana)                                                                                                    |                                                                                                    |                                     |             |                         |
| 教員氏名英字名称<br>Instructor (Alphabet)                                                                                                    |                                                                                                    | 2 click on se                       | earch after | entering the conditions |
| ※ 教員氏名の漢字・カナの姓と名の間には全角スペース<br>Input double-byte space between surrame and first name o<br>※ 快舟キーマードは、スペースだりりで戦争キーワード<br>Multiple search keywords can be used by separating wi                                | 総入力してくたさい。<br>functuation in kanji or katalama<br>を指える可能です。<br>th space.                                                                                                    |                                     |             | 模示/Search リセット/Reset    |

- 2 Click "Search" butten.
- ③ Click the icon (Loupe icon) of the course to browse.

| 3 | /ラ)           | 「ス情報  | 報照会 結果一覧画面                                          | _                       |                            |             |                            |                                                       |
|---|---------------|-------|-----------------------------------------------------|-------------------------|----------------------------|-------------|----------------------------|-------------------------------------------------------|
| ľ |               |       | ③click the icon                                     |                         |                            |             |                            |                                                       |
| ľ | 項<br>番<br>No. | Ft in | 搜莱管理部署<br>Administrative Department                 | 授業 コード<br>Class<br>Code | 授業開講年度<br>Academic<br>Year | 履修期<br>Term | 代表科目コー<br>F<br>Course Code | [科目ナンバー]授業名称<br>[Course Number] Class Trile           |
|   | 1             |       | 共通教育センター/ Center for Common Educational<br>Programs | 42000001                | 2020年度                     | 春学期/Spring  | 420000                     | [100] 「関学」学【関西学院の歴史】 1/Introduction to Kwansei Gakuin |
|   | 2             | ٦     | 共通教育センター/Center for Common Educational<br>Programs  | 42000002                | 2020年度                     | 秋学期/Fall    | 420000                     | 【100】「開学」学【関西学院の歴史】 2/Introduction to Kwansei Gakuin  |
|   | 3             | B     | 共通教育センター/ Center for Common Educational<br>Programs | 42000003                | 2020年度                     | 秋学期/Fall    | 420000                     | 【100】「開学」学【開西学院の歴史】 3/Introduction to Kwansei Gakuin  |

Confirm the class format

- Course format is mentioned in the "Course Format " field how to hold the course in the simultaneous twoway, on-demand format or face to face style.
- 2 Ex.1 online class by Simultaneous and two-way style.

Ex.2 face to face class (after 3rd session). Also On-demand format will be provided for unaccessible students.

Confirm the "Study Required Outside Class" field

- (1) You can check and confirm the post the detailed instructions and/or files for your assignments on LUNA or external websites, and post the reference URLs and a summary of the instructions by the instructor in the syllabus.
  - Ex. 1) [Updated on: September 22nd, 10:00 AM]

Please join our Teams group using the URL posted in the "URL Links" field before the start of the class.

Ex. 2) [Updated on: September 28th, 09:15 PM]

I have uploaded the class materials for our 2nd class (on September 30th) to LUNA. Please check the "URL Links" field for the URL of our course homepage on LUNA

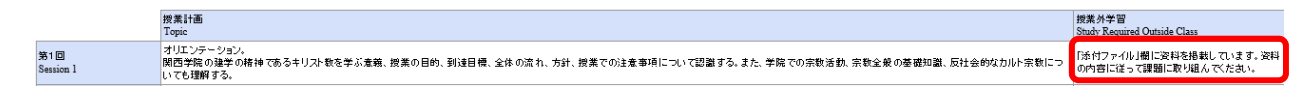

2 Please refer to "attached file" or "URL link", if you see these in the "Study Required Outside Class" field.

| 備考                        |                                                 |                                   | = ニューレジャン ストリム けっこ パコト ゆきはるかます ス         | L-1.4(* Z                                     |                             |
|---------------------------|-------------------------------------------------|-----------------------------------|------------------------------------------|-----------------------------------------------|-----------------------------|
| Note                      |                                                 | 214 AU                            | 9載をすることがある。この場合はシフハスの投業計画を変更する           | 2CC/H0134                                     |                             |
| 添付ファイル                    | /1/File Attachment 1                            | 課題.pdf                            |                                          | 説明1/Explanation                               | nl                          |
| URLリンクト                   | /URL 1                                          | 動画URL                             |                                          |                                               |                             |
| 東新日時の                     | ata of Undata                                   | 2020年03月31日 098 55分44             | 秒                                        |                                               |                             |
|                           |                                                 |                                   |                                          |                                               |                             |
| ■ 教室情報 /                  | Classroom Information                           | 0016 #0                           | ditet                                    | 24-99-003-e-UP                                | Minim Lange                 |
| ■数室情報//<br>項番             | Classroom Information<br>履修年度                   | 間講期                               | 曜時<br>Down 2 Doint                       | 使用聞課期                                         | 教室情報                        |
| ■数奎情報//<br>項番<br>No.      | Classroom Information<br>履修年度<br>Year           | 開課 期<br>Term Offered              | 曜時<br>Day and Period                     | 使用時調算項<br>Term for Classroom Use              | 教室情報<br>Classroom           |
| 電数室情報//<br>項番<br>No.<br>1 | Classroom Information<br>履修年度<br>Year<br>2019年度 | 間課期<br>Term Offered<br>春学期/Spring | 電時<br>Day and Period<br>火曜 2時限/Tuesday 2 | 他用問題期<br>Tenn för Classroom Use<br>寄子和/Spring | 教室情報<br>Classroom<br>4別-202 |

## **≫**Note

LUNA may not work correctly if you access with "Internet Explorer".

Please access LUNA with following Browser.

Google Chrome · Microsoft Edge · Mozilla Firefox · Apple Safari (only for MacOS)